## Содержание

## **Classifier configuration**

To open the "Classifier configuration" section, open the main menu, point to the "Classifier" item and click on the "Configuration" item. (fig. 1)

| A       | CKAT DPI : Fast            | DPI | ~ 0                            |     |  |  |  |  |
|---------|----------------------------|-----|--------------------------------|-----|--|--|--|--|
|         | УПРАВЛЕНИЕ DPI             | ,   | СИФИКАТОР / МОДЕЛЬ КЛАССИФИКАТ |     |  |  |  |  |
| 🚓 Катег | УПРАВЛЕНИЕ УСЛУГАМИ        | •   |                                |     |  |  |  |  |
| 🔘 Моде  | QOE АНАЛИТИКА              | •   | Папки                          | <   |  |  |  |  |
| 🗐 Конф  | CEPBIICH VAS CLOUD         |     |                                | e   |  |  |  |  |
|         | На классификатор           | •   | 🚓 КАТЕГОРИИ САЙТОВ             |     |  |  |  |  |
| S JION  | 2 АДМИНИСТРАТОР            | •   | О МОДЕЛЬ КЛАССИФИКАТОРА        | ) ~ |  |  |  |  |
|         | >_ SSH ТЕРМИНАЛ УСТРОЙСТВА |     | КОНФИГУРАЦИЯ                   |     |  |  |  |  |
|         |                            |     | <i>а</i> логи                  | 0   |  |  |  |  |

<html><center></html> (fig. 1) <html></center></html>

## The section looks like the picture below. (fig. 2)

| E Cosperato 13           |                                                                      |                                                                             |                                                                                                    |                                                                                                    |                                                                                                    |                                                                                                    |                                                                                                    |                                                                                                    |
|--------------------------|----------------------------------------------------------------------|-----------------------------------------------------------------------------|----------------------------------------------------------------------------------------------------|----------------------------------------------------------------------------------------------------|----------------------------------------------------------------------------------------------------|----------------------------------------------------------------------------------------------------|----------------------------------------------------------------------------------------------------|----------------------------------------------------------------------------------------------------|
| E Cosperanto 15          |                                                                      |                                                                             |                                                                                                    |                                                                                                    |                                                                                                    |                                                                                                    |                                                                                                    |                                                                                                    |
|                          | E Cospensito. 15                                                     |                                                                             |                                                                                                    | Copera Copera                                                                                                    |                                                                                                    |                                                                                                    | (b) Pearing                                                                                                    |                                                                                                    |
| GE Hactpoline            | Prompy dd                                                            |                                                                             |                                                                                                    |                                                                                                    |                                                                                                    |                                                                                                    |                                                                                                    |                                                                                                    |
| Pecampa-clickatean       | •                                                                    |                                                                             |                                                                                                    |                                                                                                    |                                                                                                    |                                                                                                    |                                                                                                    |                                                                                                    |
| Fegerse-even x 8/1 MySrd | ① Ten sope                                                           | a 0 ner 0                                                                   | Raj () Butterraria                                                                                                    | O Potaque n                                                                                                    | Ф. Зарерика в                                                                                                    | () Passeg                                                                                                    | () No.00                                                                                                    | @ Skinger                                                                                                    |
| Hactpolioi sogene        | 22 v/p                                                               | 19012                                                                       |                                                                                                    | 10                                                                                                    |                                                                                                    | 10                                                                                                    | 0                                                                                                    |                                                                                                    |
|                          |                                                                      |                                                                             |                                                                                                    |                                                                                                    |                                                                                                    |                                                                                                    |                                                                                                    |                                                                                                    |
|                          |                                                                      |                                                                             |                                                                                                    |                                                                                                    |                                                                                                    |                                                                                                    |                                                                                                    |                                                                                                    |
|                          |                                                                      |                                                                             |                                                                                                    |                                                                                                    |                                                                                                    |                                                                                                    |                                                                                                    |                                                                                                    |
|                          |                                                                      |                                                                             |                                                                                                    |                                                                                                    |                                                                                                    |                                                                                                    |                                                                                                    |                                                                                                    |
|                          |                                                                      |                                                                             |                                                                                                    |                                                                                                    |                                                                                                    |                                                                                                    |                                                                                                    |                                                                                                    |
|                          | Роскворь сКоллали<br>Гладорочника к. М.(1. Мубя)<br>Настранов кодели | Focuseur didatment +   Transvorvene Hall Mybrid ID   Hacrypolice wagehov ID | Piccespic district     *       Prannowski fd2.0/hdg     @ fbai kagas     @ mayst     @       Hacrypolitie segarie     20     v/p     00/12     # | Focuse:     Statust     *     *     *     *     *     *     *     *     *     *     *     *     *     *     *     *     *     *     *     *     *     *     *     *     *     *     *     *     *     *     *     *     *     *     *     *     *     *     *     *     *     *     *     *     *     *     *     *     *     *     *     *     *     *     *     *     *     *     *     *     *     *     *     *     *     *     *     *     *     *     *     *     *     *     *     *     *     *     *     *     *     *     *     *     *     *     *     *     *     *     *     *     *     *     *     *     *     *     *     *     *     *     *     *     < | Focusion: distances     Procession: editability     Improvement editability     Improvement editab | Picanpe domain     +       Transcover (%21%)%/     © %as aspts     © flags     © %as, or %aspts     © %aspts     © %aspts | Piccespic clistratin     *       Transcense (h210/h5f)     ©     ©     Teal stages     ©     Piccespic     Stage     ©     Notaget A     ©     Teal piccespic     ©     Piccespic     Display     ©     Piccespic     Display     ©     Piccespic     Display     ©     Piccespic     Display     ©     Piccespic     Display     ©     Piccespic     Display     ©     Piccespic     Display     Display <thdisplay< th="">     Display     Disp</thdisplay<> | Piconspic distribution     Piconspic distribution     Piconspiconspic distribution     Piconspic distrib |

<html><center></html> (fig. 2) <html></center></html>

"Classifier configuration" has sections:

- 1. Settings:
  - 1. Button "Save" saves changes in the configuration of the classifier.
  - 2. "Restart" button restarts the classifier with the updated configuration.
  - 3. "Refresh" button requests the last saved configuration from the server.
  - 4. Switch "Form / Editor" toggles the editing modes of the configurator
    - 1. Form allows you to edit the server configuration using the graphical interface.
    - 2. Editor allows you to edit the server configuration by editing the configuration file directly, that is, in text format.
- 2. List of configuration categories:
  - 1. Clickstream receivers

- 1. Button "+" opens a form (fig. 3) for adding a receiver.
- 2. List of receivers.
- 3. Connection to MySql DB
  - 1. DB connection type (DB\_CONNECTION)
  - 2. Database host (DB\_HOST)
  - 3. DB port (DB\_PORT)
  - 4. Database name (DB\_DATABASE)
  - 5. Database username (DB\_USERNAME)
  - 6. DB password (DB\_PASSWORD)
- 4. Model settings
  - 1. Default models (CFG\_SITES\_CLSFR\_MODEL)

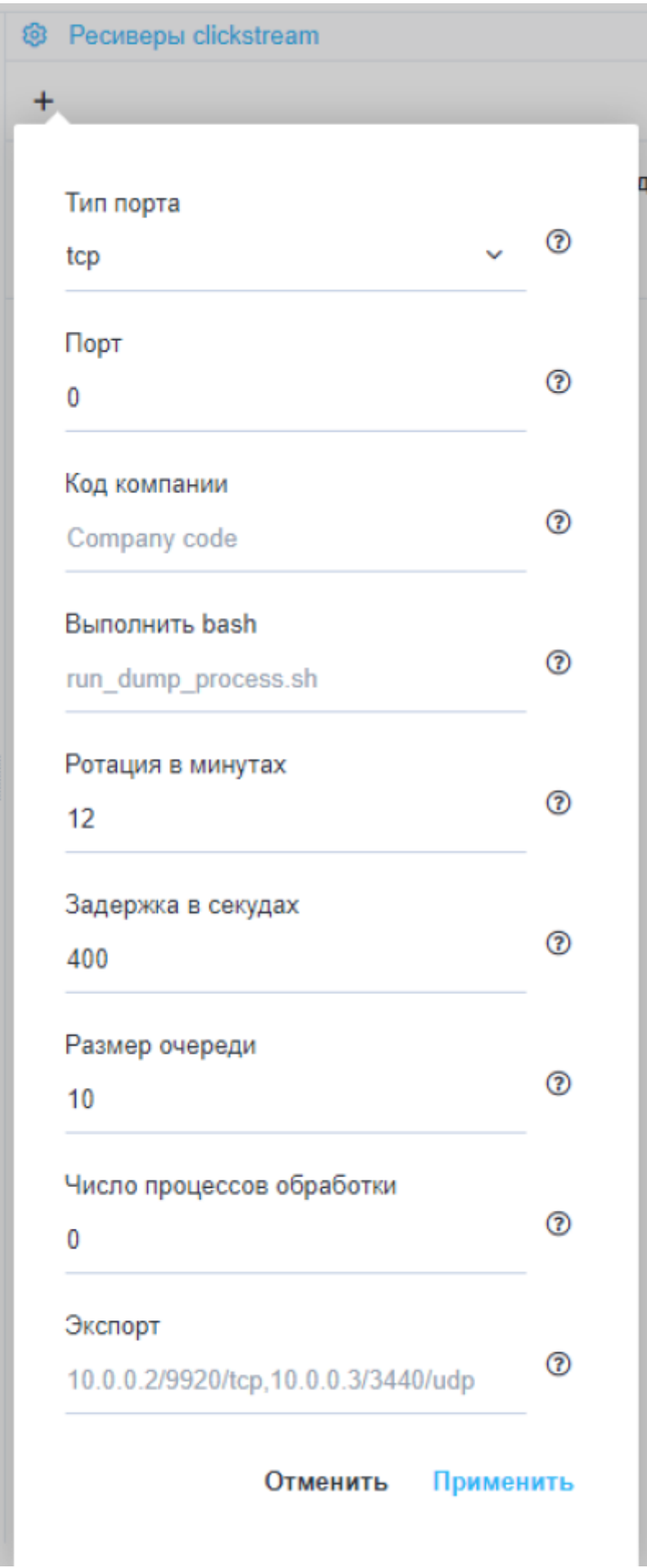

<html><center></html> (fig. 3) <html></center></html>